## PENYELESAIAN MASALAH PERAKUAN I DAN II SISTEM eSPKB

- 1) Sekiranya Peraku I dan II idak dapat dilakukan, sila ikuti langkah-langkah seperti di bawah.
- 2) Pilih Tools Delete Browsing History.

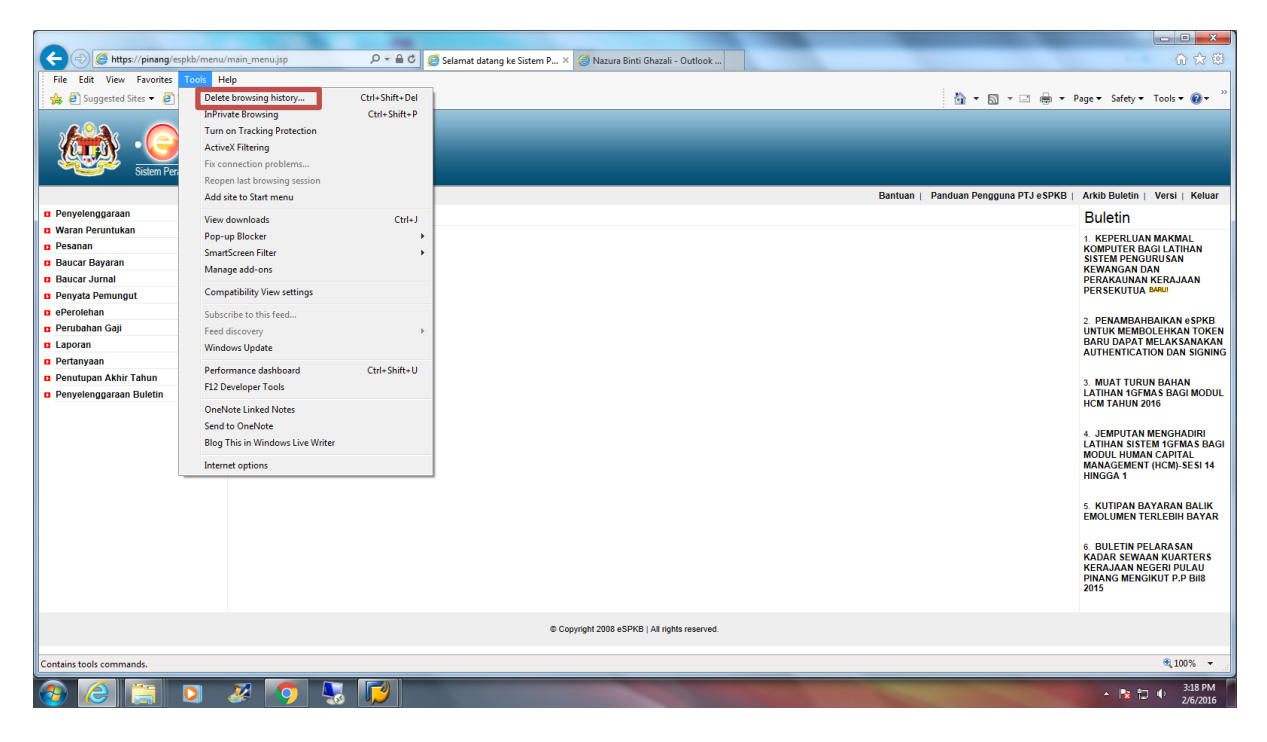

3) Skrin di bawah akan dipaparkan dan pilih butang Delete.

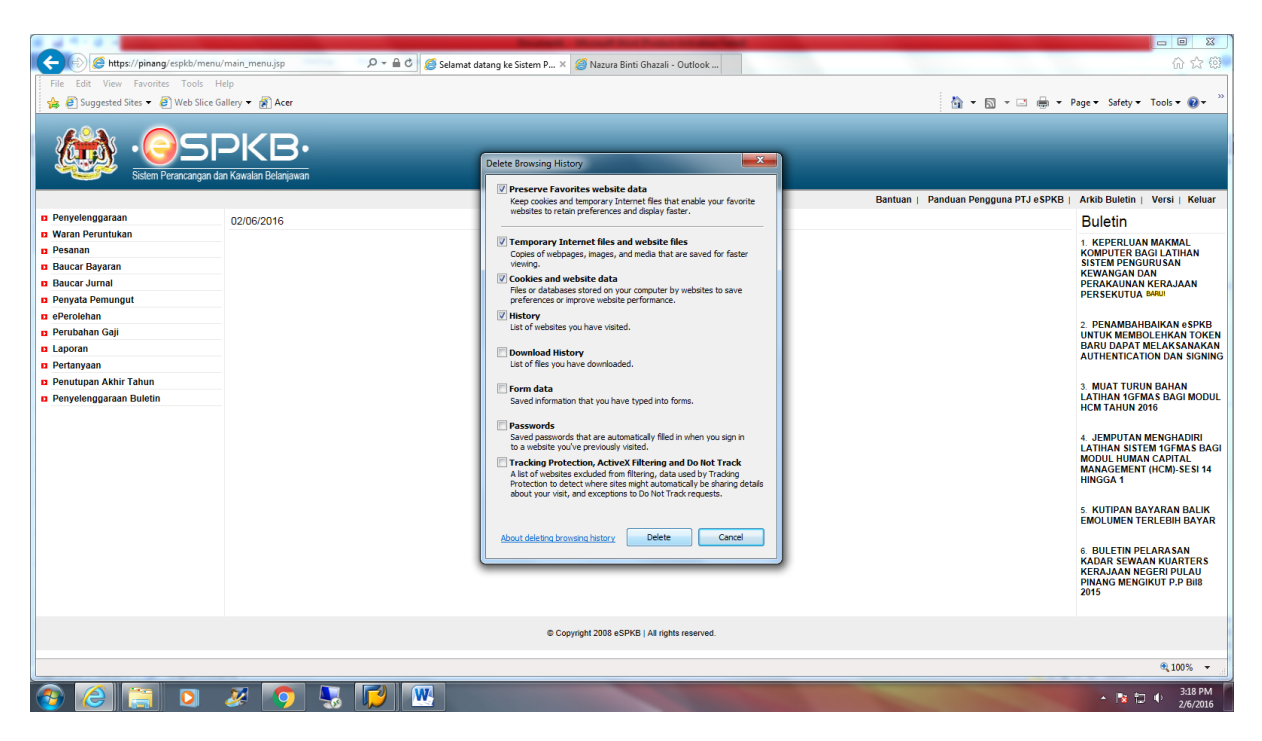

- 4) Tunggu sehingga proses tersebut selesai.
- 5) Peraku I dan II boleh dilakukan seperti sediakala.
- 6) Sekiranya masalah masih belum selesai, upgrade ke Internet Explorer versi 11.